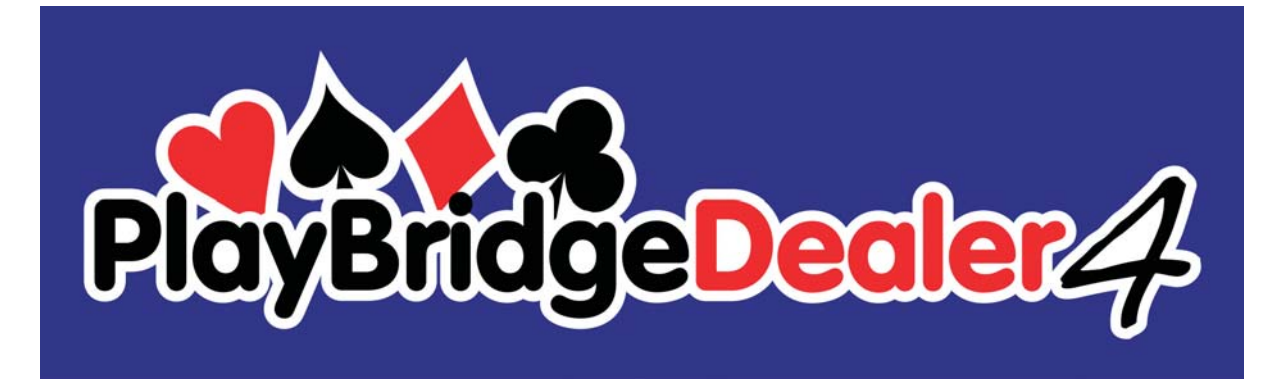

### Installation Guide for Dealer4 Software for Windows XP ver: 1.2.

| 1 | Gen   | eral information                | 2  |
|---|-------|---------------------------------|----|
| 2 | Insta | allation from CD                | 3  |
| 3 | Insta | alling or Updating from the web | 8  |
| 4 | Unir  | nstalling the Software          | 10 |
|   | 4.1   | PC Software uninstalling        | 10 |
|   | 4.2   | Uninstalling USB drivers.       | 12 |
| 5 | Man   | ual USB drivers installation    | 14 |

Version Information:

Version 1.1 - issued 30.03.2008 – updated instruction to fit new layout of the web site Version 1.2 - issued 30.03.2012 – updated installation instructions to software version 4.40 - added manual USB driver installation section

# 1 General information

This installation instruction is a step-by-step guide on how to install the Dealer4 software on a PC. The description and screenshots are for Windows XP.

This instruction is for Dealer4 PC software version 4.40 or later.

Software installation should be done from an Administrator account.

From version 4.40 USB drivers installation is included in the PC software installation and separate installation of the USB drivers is no longer required.

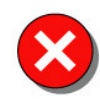

It is recommended to install the software **before** connecting the Dealer4 machine to the computer. Failure to do so may result in incorrect driver installation and the machine will not work.

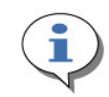

Dealer4 machine uses Silicon Laboratories (Silabs) USB communication chip. This chip is called a USBXpress Device. All USB drivers and support software are provided by Sillabs therefore sometimes it is possible to find reference to such

device in the system. This is normal.

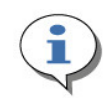

This instruction refers to installation file Dealer4\_setup\_4v40.exe which is the current version of the software at the time when these instructions were written. Any future updates will have file name updated according to the future version numbers.

# 2 Installation from CD

Insert CD – installation wizard should start automatically – go to point 2.
 If installation does not run automatically – click START and then Computer :

| Chris                                                                                                    |                                                                                                    | ĺ       |
|----------------------------------------------------------------------------------------------------|----------------------------------------------------------------------------------------------------|---------|
| Internet         Internet         E-mail         Outlook Express         Image: Windows Live Mail         Image: Calculator         Image: Calculator         Image: Microsoft Office Excel         Image: Other Construction         Image: Calculator         Image: Calculator | My Documents My Recent Documents My Recent Documents My Pictures My Music My Computer My Network Places Control Panel | Then cl |
| Solitaire                                                                                                    | Set Program Access and<br>Defaults     Connect <u>Io</u> Printers and Faxes                                           |         |
| Skype<br>Backup<br>V Paint                                                                                                    | <u>Help and Support</u> <u>Search</u> <u>Run</u> TOSHIBA Assist                                                       |         |
| Adobe Photoshop CS5                                                                                                    |                                                                                                    |         |
| fj start 🕞 DISKI                                                                                                    | Log Off O Tyrn Off Computer                                                                                           |         |

On the next screen double click on your CD or DVD drive icon:

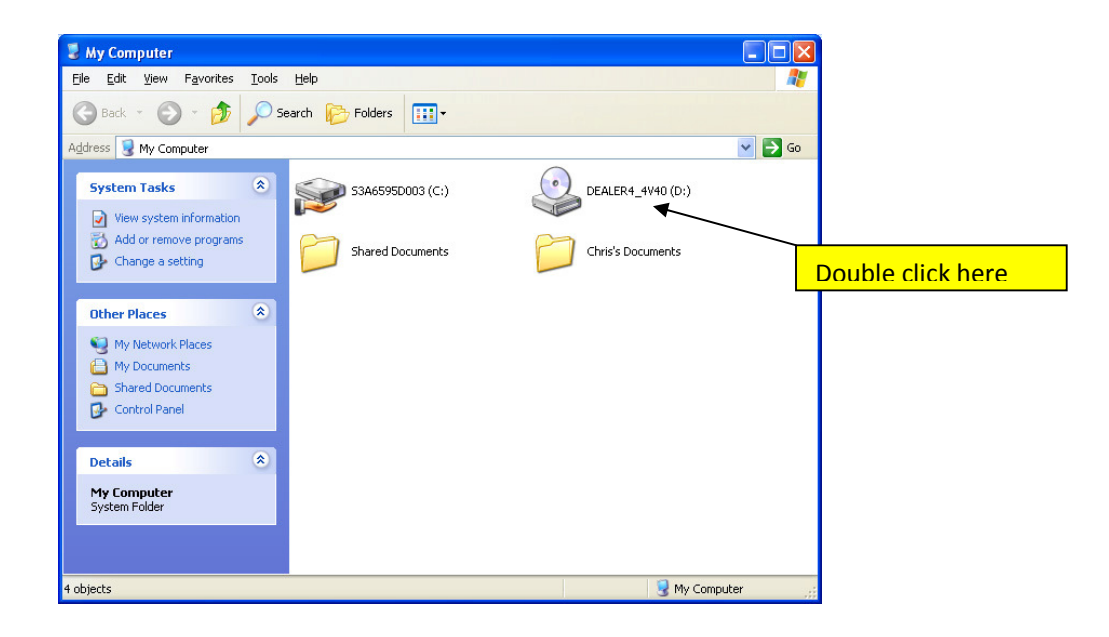

Then double click on the right panel on Dealer4\_setup\_4v40.exe file

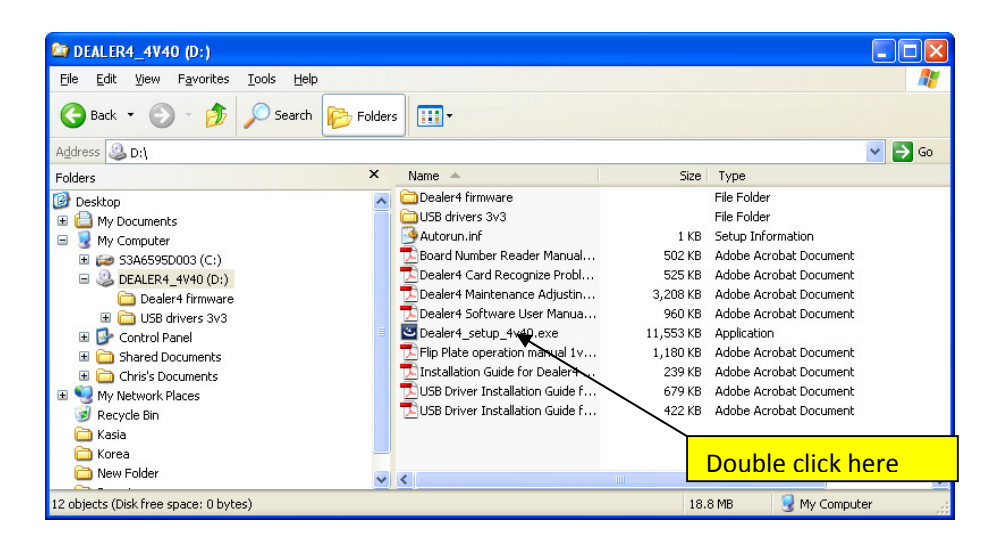

2. Installation will then begin

| Dealer4 - InstallShield Wizard |                                                                                                    |  |  |  |  |
|--------------------------------|----------------------------------------------------------------------------------------------------|--|--|--|--|
|                                | Preparing to Install                                                                                                    |  |  |  |  |
|                                | Dealer4 Setup is preparing the InstallShield Wizard, which will guide you through the program setup process. Please wait. |  |  |  |  |
|                                | Configuring Windows Installer                                                                                             |  |  |  |  |
|                                | Cancel                                                                                                    |  |  |  |  |

3. If everything is OK next screen will appear – go to step 4. But at this point one possible error can happened:

Error 1 - If the following message appears you will have to uninstall any previous versions of the Dealer4 Software. Go to chapter 4.1

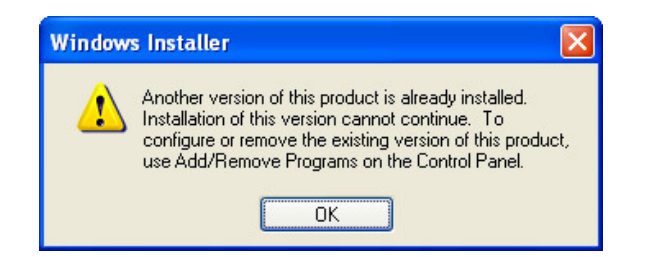

4. Setup will now being with the following screen. Click "Next"

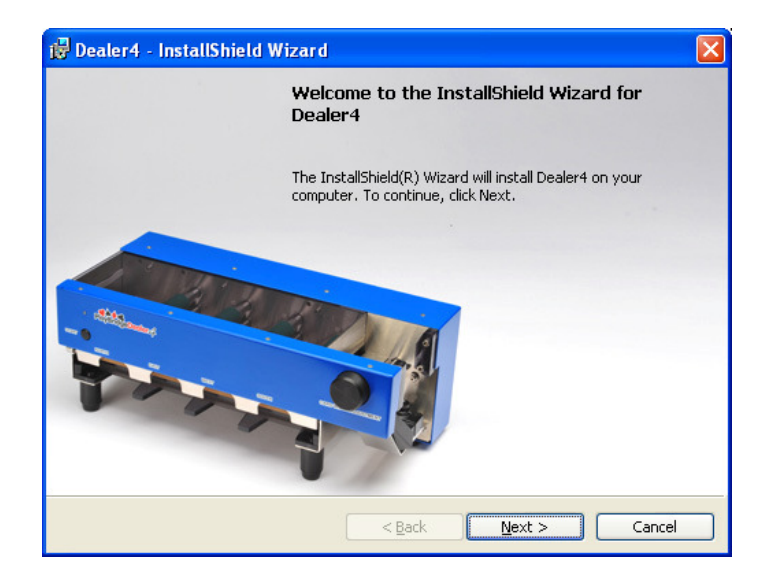

5. Click "Install" on the next screen:

| 🖁 Dealer4 - InstallShield Wizard 🛛 🔀                                                                            |
|----------------------------------------------------------------------------------------------------|
| Ready to Install the Program                                                                                    |
| The wizard is ready to begin installation.                                                                      |
| If you want to review or change any of your installation settings, click Back. Click Cancel to exit the wizard. |
| Current Settings:                                                                                               |
| Setup Type:                                                                                                    |
| Typical                                                                                                    |
| Destination Folder:                                                                                             |
| C:\Program Files\Dealer4\                                                                                       |
| User Information:                                                                                               |
| Name: Chris                                                                                                    |
| Company: ESD                                                                                                    |
| )<br>InstallShield                                                                                              |
| < <u>B</u> ack Install Cancel                                                                                   |

6. Setup will now install the Dealer4 Software

| 😼 Dealer4              | - InstallShield Wizard                                                                                                    |
|------------------------|----------------------------------------------------------------------------------------------------|
| Installing<br>The prog | Dealer4     Image: specific test of test of |
| 1 <del>6</del>         | Please wait while the InstallShield Wizard installs Dealer4. This may take several minutes.                                                                                                    |
|                        |                                                                                                    |
|                        |                                                                                                    |
|                        |                                                                                                    |
| InstallShield -        | < Back Next > Cancel                                                                                                    |

At this point following error can happen:

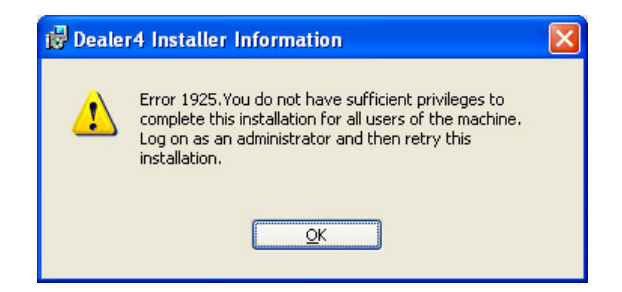

This error means that you try to install the software from user account without required administrator privileges. Dealer4 software requires to be installed from administrator account. Next screen will inform that current installation was not finished successfully.

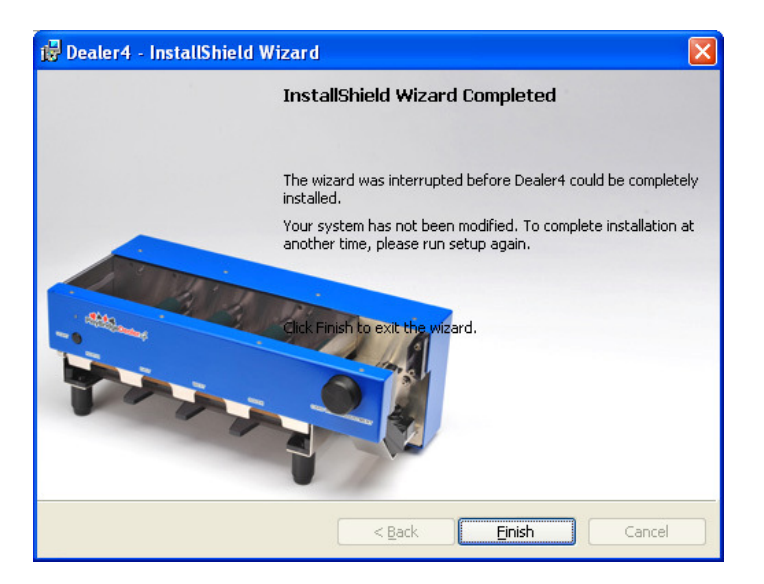

Click "Finish" to close current installation switch account to the administrator and run installation again (go to point 1).

7. Click Finish when Setup is completed.

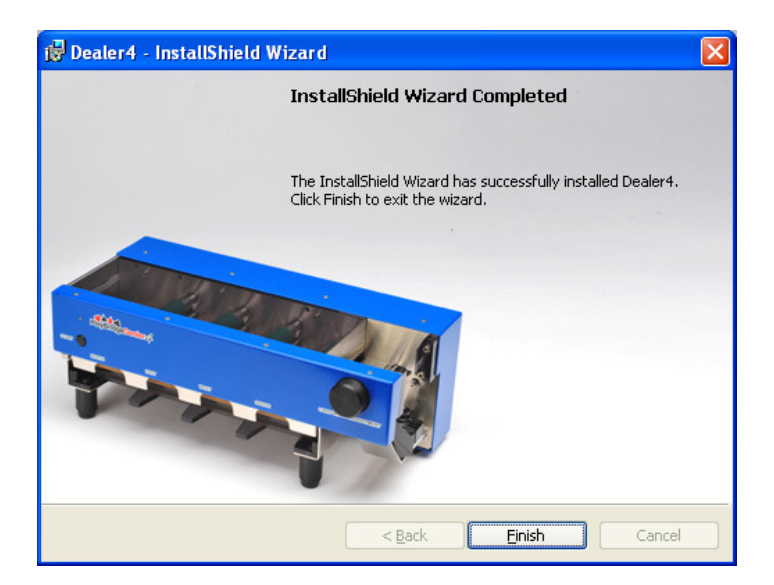

8. Now it is time to connect machine for the first time. Connect the machine using the USB cable provided to any USB port available on the computer. Following messages may appear on the right bottom corner of the screen:

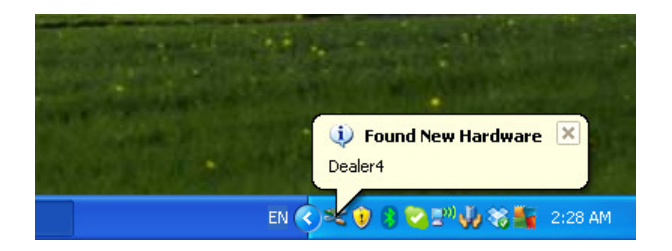

Then follow by the next message:

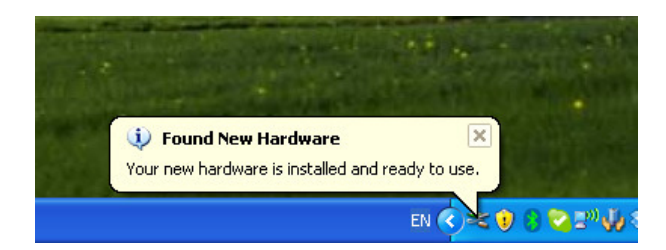

This will complete the installation process and the Dealer4 is ready to use.

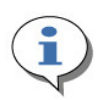

Above messages about driver installation appear only once – during first machine connection to the computer. The messages maybe hard to notice as they can quickly disappear from the screen.

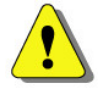

If software is started before a machine is connected, the USB driver installation can be incomplete and error 12.0 (USB driver not installed) can occur.

## 3 Installing or Updating from the web

The current version of the Dealer4 software is published on the manufacturer's website <u>www.dealer4.com</u>

On this website all software updates, manuals and instruction and other technical information can be found.

To download the latest version of the PC software go to

http://www.dealer4.com/PC software.htm

Then click on "Dealer4 PC Software".

It is also possible to find the software setup file by navigating to the Support - Software Updates page from the home page.

On the file download confirmation screen click "Run". The setup file can be also saved on the PC hard drive and run later (click "Save")

| File Download - Security Warning                                                                                                    |
|----------------------------------------------------------------------------------------------------|
| Do you want to run or save this file?                                                                                                    |
| Name: Dealer4_setup_4v40.exe<br>Type: Application, 11.4MB<br>From: <b>www.dealer4.com</b><br><u>R</u> un <u>S</u> ave Cancel                                                                    |
| While files from the Internet can be useful, this file type can<br>potentially harm your computer. If you do not trust the source, do not<br>run or save this software. <u>What's the risk?</u> |

The setup file will be downloaded

| 11% of Dealer4_setup_4v40.exe from www.dealer4 🔳 🗖 🗙                                                                     |  |  |  |
|----------------------------------------------------------------------------------------------------|--|--|--|
| ) (j                                                                                                    |  |  |  |
| Dealer4_setup_4v40.exe from www.dealer4.com                                                                              |  |  |  |
| Estimated time left 4 min 17 sec (1.15MB of 11.4MB copied)<br>Download to: Temporary Folder<br>Transfer rate: 41.8KB/Sec |  |  |  |
| Close this dialog box when download completes                                                                            |  |  |  |
| Open Folder Cancel                                                                                                    |  |  |  |
| SmartScreen Filter checked this download and did not report any threats. <u>Report an unsafe download.</u>               |  |  |  |

After the download has finished – installation will start and will be the same as described from chapter2 point2.

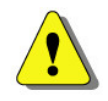

The above screenshots comes from Internet Explorer 8. For other web browsers they can look different but the principle of downloading and running the setup file will be the same.

# 4 Uninstalling the Software.

Uninstalling the software should be performed when removing Dealer4 software from the computer is required or during the software update process. To uninstall Dealer4 software please do the following:

## 4.1 PC Software uninstalling

1. Click on START and then click on Control Panel:

| Chris                                                                                                    |                                                                                                    |                            |
|----------------------------------------------------------------------------------------------------|----------------------------------------------------------------------------------------------------|----------------------------|
| Internet         Internet         Internet         E-mail         Outlook         E-mail         Outlook         Image: Calculator         Image: Calculator         Imag | Wy Documents         My Recent Documents         My Pictures         My Music         My Computer         My Network Places         Control Panel         Set Program Access and Defaults         Connect Io         Printers and Faxes         Help and Support         Search         Run         TOSHIBA Assist | Then click on Control Pane |
| 💈 start 💭 DISK1                                                                                                    | Log Off 💽 Tyrn Off Computer                                                                                                    |                            |

2. On the next screen click on "Add or Remove Programs":

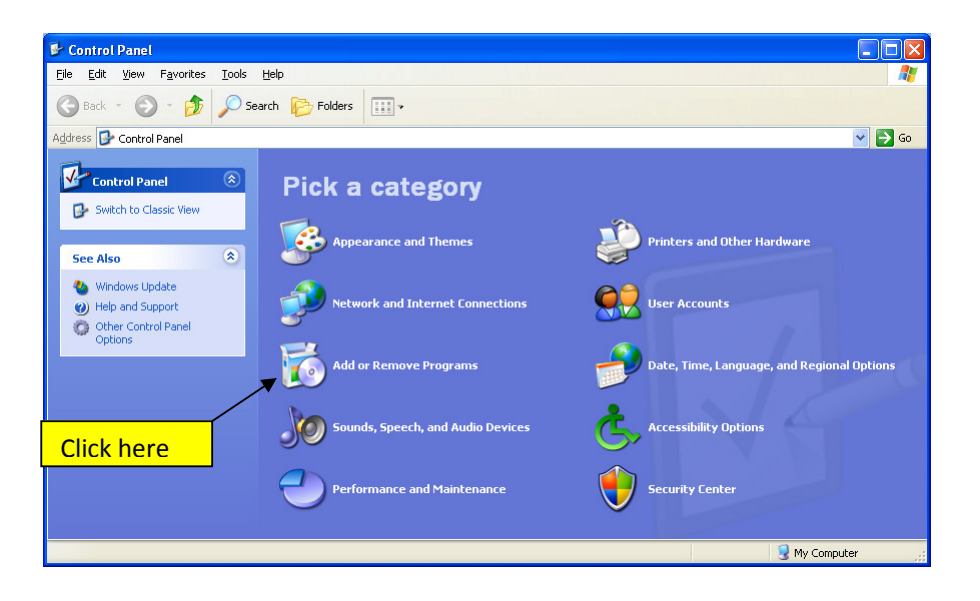

3. List of the installed programs will appear. Find Dealer4 software and click on it. On the typical computer it can be long list it may be required to scroll down to find the Dealer4 program.

| 🐻 Add or Re                                    | emo | ve Programs                                                                                                    |                       |                  |                      |                               |     |
|------------------------------------------------|-----|----------------------------------------------------------------------------------------------------|-----------------------|------------------|----------------------|-------------------------------|-----|
| C <u>h</u> ange or<br>Remove<br>Programs       | ~   | Currently installed programs:                                                                                                    | Show up <u>d</u> ates | <u>S</u> ort by: | Name<br>Jize<br>Size | 02.77mb<br>1.16MB             | > < |
| Add New                                        |     | Code Composer Studio v3.3<br>Compatibility Pack for the 2007 Office system<br>(B) Conexant HD Audio                                                                                                    |                       |                  | Size<br>Size<br>Size | 635.00MB<br>76.12MB<br>0.97MB |     |
|                                                |     | GUTEPDF Writer 2.6     Gealer4     Company                                                                                                    |                       |                  | Size                 | 9.52MB                        |     |
|                                                |     | Groupbox     Groupbox     Groupbox | Click here            |                  | Size                 | 20,10MD                       |     |
| Set Pr <u>o</u> gram<br>Access and<br>Defaults | ~   | HDAUDIO Soft Data Fax Modem with SmartCP     High Definition Audio Driver Deckade - KB888111                                                                                                    |                       |                  | Size                 | 0.96MB                        | ~   |

4. Then click on "Remove":

| 🐞 Add or Rem                | e Programs              |                                |                 |                       |               |               |   |
|-----------------------------|-------------------------|--------------------------------|-----------------|-----------------------|---------------|---------------|---|
|                             | Currently installed     | programs:                      |                 | Show up <u>d</u> ates | Sort by: Name |               | * |
| Change or<br>Remove         | CD/DVD Drive            | Acoustic Silencer              |                 |                       | Jize          | 02.77MD       | ^ |
| Programs                    | Code Compose            | r Studio v3.3                  |                 |                       | Size          | 635.00MB      |   |
|                             | 🔡 Compatibility Pa      | ack for the 2007 Office system | n               |                       | Size          | 76.12MB       |   |
| Add <u>N</u> ew<br>Programs | 💻 Conexant HD A         | udio                           |                 |                       | Size          | 0.97MB        |   |
|                             | 👸 CutePDF Write         | r 2.6                          |                 |                       |               |               |   |
|                             | 🗶 Dealer4               |                                |                 |                       | Size          | <u>9.52MB</u> |   |
| Add/Remove                  | <u>Click here for s</u> | upport information.            |                 |                       | Used          | frequently    |   |
| Components                  |                         |                                |                 |                       | Last Used On  | 27/03/2012    |   |
|                             | To remove this          | program from your computer,    | , click Remove. |                       |               | Remove        |   |
|                             | 💝 Dropbox               |                                |                 |                       | Size          | 26.16MB       |   |
| Set Program<br>Access and   | 🛃 DSP/BIOS 5.31         | .02.08                         |                 |                       |               |               |   |
| Defaults                    |                         | JD. Soviac Dviatov Uninctall   |                 | ck here               |               |               | ~ |

5. Windows will confirm if you really want to remove this program – click YES:

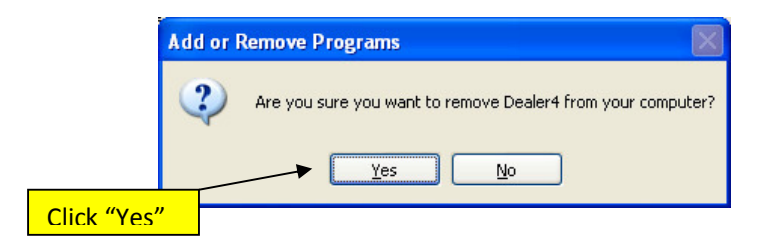

6. When the uninstalling process is completed the Dealer4 program will disappear from the program list.

#### 4.2 Uninstalling USB drivers.

To uninstall USB drivers it is required to do steps 1 and 2 as described in chapter 4.1

1. Then on the program list screen find and click on Silicon Laboratories USBXpress Device (Driver Removal)

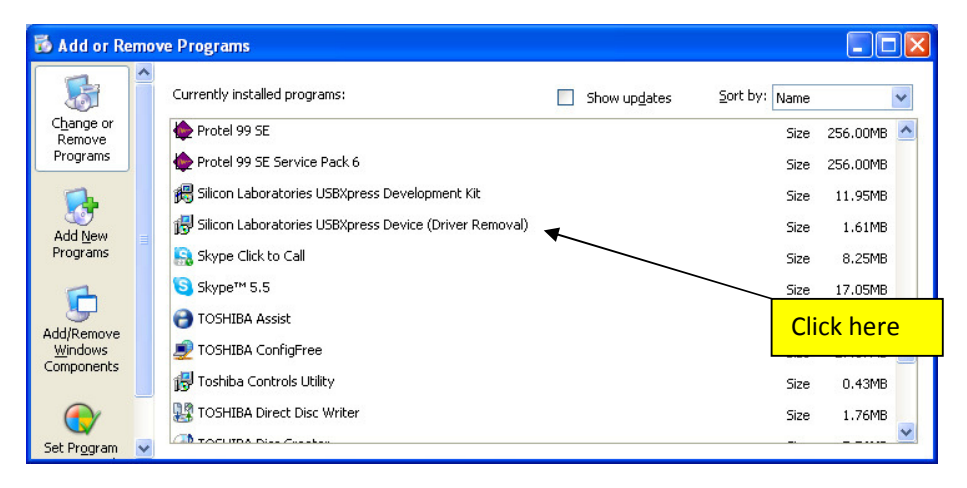

2. Then click on "Change/Remove"

| 🐻 Add or Re                 | mov | e Programs                                                                               |                       |               |               |
|-----------------------------|-----|------------------------------------------------------------------------------------------|-----------------------|---------------|---------------|
| Change or                   | ~   | Currently installed programs:                                                            | Show up <u>d</u> ates | Sort by: Name | 256.00MB      |
| Programs                    |     | E Protel 99 SE Service Pack 6                                                            |                       | Size          | 256.00MB      |
|                             |     | 🕮 Silicon Laboratories USBXpress Development Kit                                         |                       | Size          | 11.95MB       |
| Add <u>N</u> ew<br>Programs |     | Filicon Laboratories USBXpress Device (Driver Rer<br>Click here for support information. | noval)                | Size          | <u>1.61MB</u> |
| 6                           |     | To change this program or remove it from your computer, i                                | click Change/Remove.  | Chang         | e/Remove      |
| Add/Remove                  |     | 🔝 Skype Click to Call                                                                    | /                     | Size          | 8.25MB        |
| Windows                     |     | Skype™ 5.5                                                                               |                       | Size          | 17.05MB 💻     |
| Components                  |     | CIICI                                                                                    | <u>c nere</u>         | Size          | 1.16MB        |
| <b>()</b>                   |     | TOSHIBA ConfigFree                                                                       |                       | Size          | 27.67MB       |
| Set Pr <u>o</u> gram        | ~   |                                                                                          |                       |               |               |

3. Driver removal screen will appear. Click on "Uninstall":

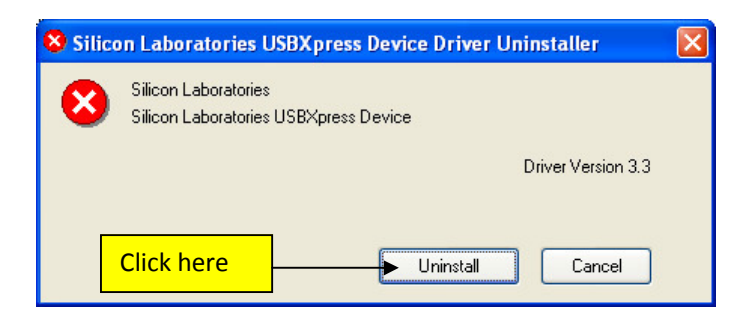

4. After successful uninstallation following confirmation will appear:

| Success |                                          |
|---------|------------------------------------------|
| (į)     | Driver has been successfully uninstalled |
|         | ОК                                       |

# 5 Manual USB drivers installation

In very rare situations after correct program installation and after machine connection USB drivers may not install correctly. Typically in such cases the following message will appear on the screen after machine has been connected for the first time:

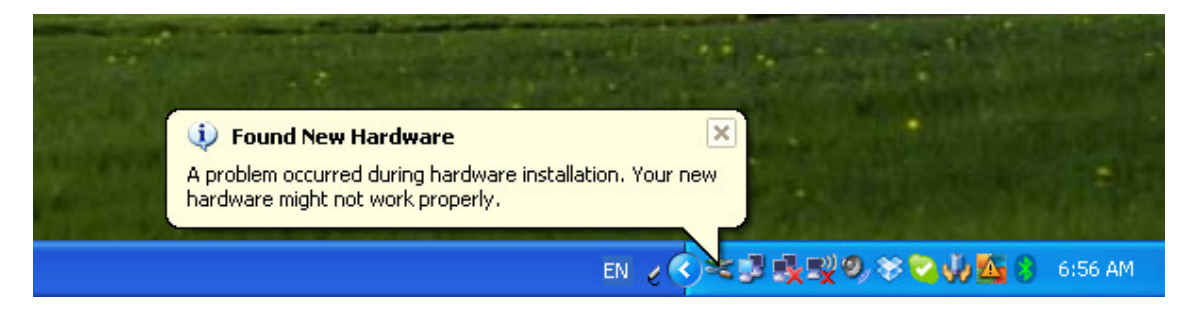

It also will result with Communication Errors when the software "Deal" or "Maintenance" functions have been selected:

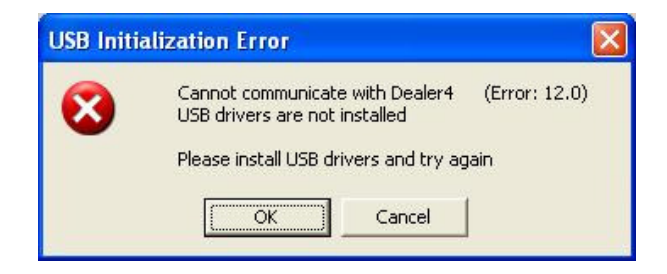

Or standard communication error (255.1):

| USB Initia | alization Error 🛛 🔀                                                                                                    |
|------------|----------------------------------------------------------------------------------------------------|
| 8          | Cannot communicate with Dealer4 (Error: 255.1)<br>Please check if USB cable is connected to the PC and Dealer4<br>If connection is OK please disconnect USB cable for a couple of seconds and connect it back<br>Click OK to try to communicate again |

To resolve this problem, uninstall and install software again. If this does not help manual USB driver installation maybe required.

Firstly it is necessary to make sure that the problem is because of incorrect drivers being installed.

1. Connect machine to the computer, click on START and then on Control Panel:

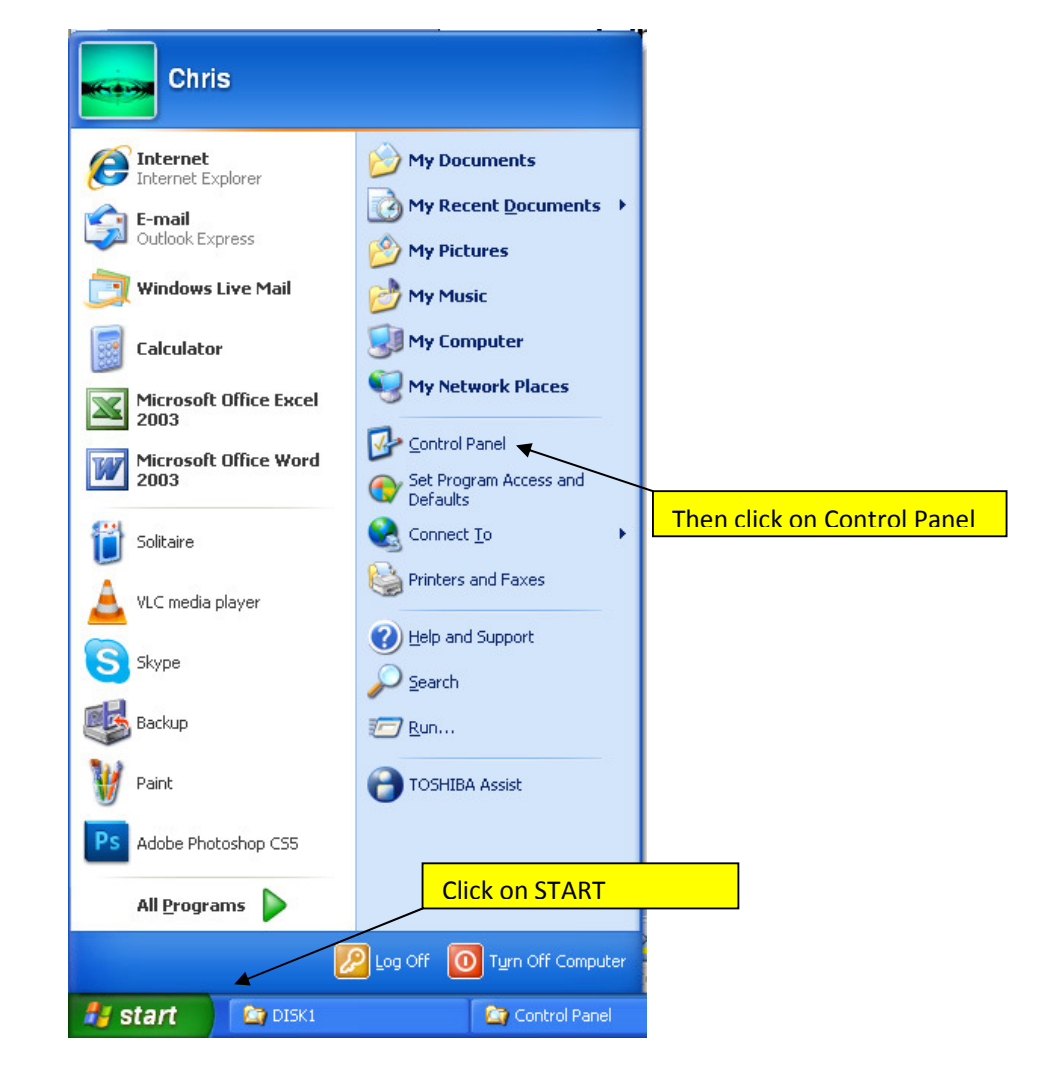

2. Then on the next screen click on "Performance and Maintenance"

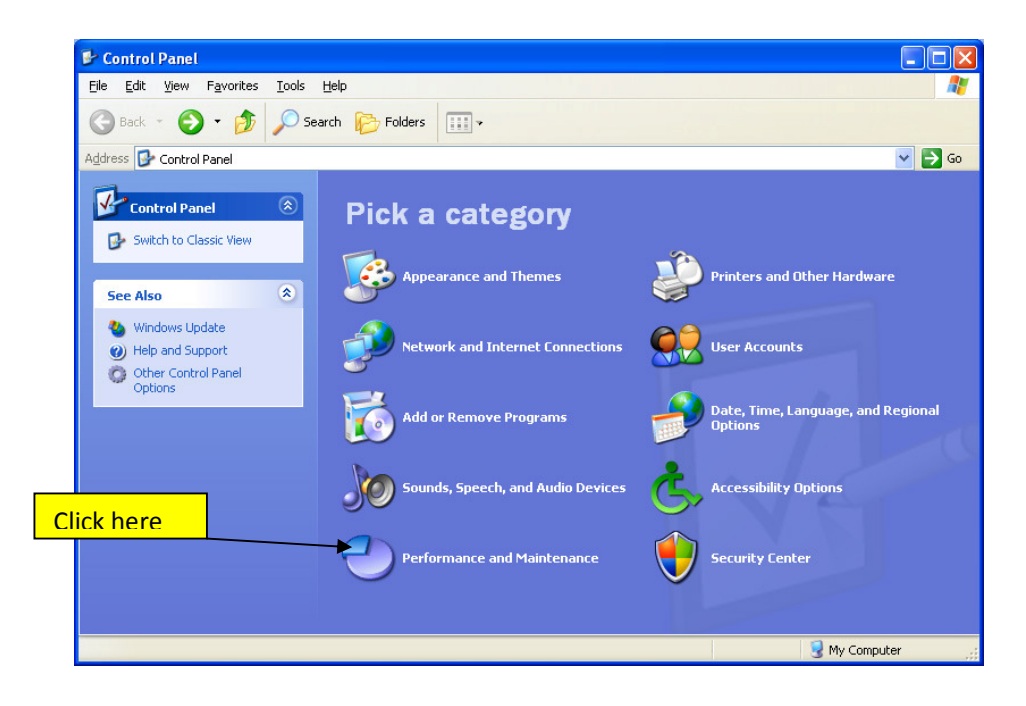

3. Then on the next screen click on "System"

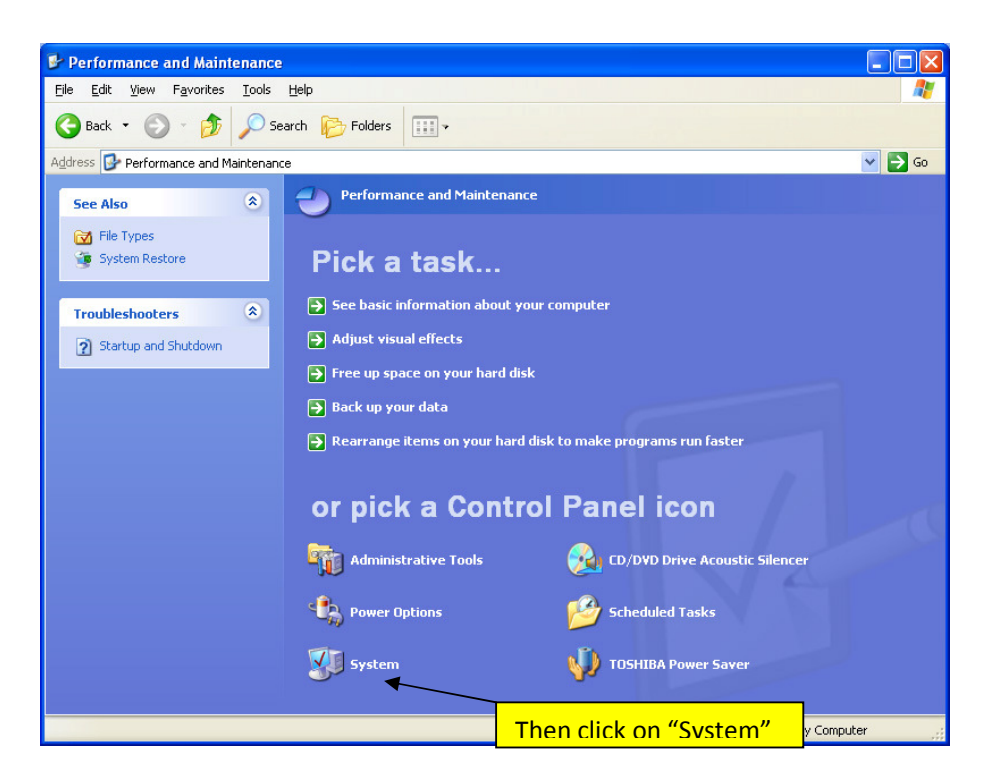

4. On the next screen click on "Hardware"

| System Properties       |                            | ? 🗙                 |
|-------------------------|----------------------------|---------------------|
| System Restore          | Automatic Updates Remote   |                     |
| General Compute         | r Name Hardware Advanc     | ed                  |
|                         | System:                    |                     |
|                         | Microsoft Windows XP       |                     |
|                         | Professional               | Click on "Hardware" |
|                         | Version 2002               |                     |
|                         | Service Pack 3             |                     |
| <b>~</b> .              | Registered to:             |                     |
| .0                      | Chris                      |                     |
|                         | 76487-0EM-0011903-00111    |                     |
| Manufactured and suppor | ted by: TOSHIBA            |                     |
|                         | MHMHR10AQT02               |                     |
|                         | Intel(R) Core(TM)2 Duo CPU |                     |
| TOCUIDA                 | T8300 @ 2.40GHz            |                     |
| IUSHIBA                 | 2.39 GHz, 1.99 GB of RAM   |                     |
|                         | Physical Address Extension |                     |
|                         |                            |                     |
|                         | Support Information        |                     |
| L                       | OK Cancel Ap               |                     |
|                         |                            |                     |

5. Then click on "Device Manager"

| System        | Restore                                                              | Automat                                           | ic Updates                                                     | Remote                                 |           |
|---------------|----------------------------------------------------------------------|---------------------------------------------------|----------------------------------------------------------------|----------------------------------------|-----------|
| General       | Comput                                                               | er Name                                           | Hardware                                                       | Advanced                               |           |
| Device M      | anager<br>The Device Ma<br>on your compute<br>properties of any      | nager lists all ti<br>er. Use the De<br>y device. | he hardware devic<br>vice Manager to o<br>Device M             | ces installed<br>change the<br>fanager |           |
| Drivers       | Driver Signing la<br>compatible with<br>how Windows c                | ets you make s<br>Windows, Wir<br>connects to Wi  | ure that installed (<br>ndows Update lets<br>indows Update for | drivers are<br>s you set up            | Click her |
|               |                                                                      |                                                   |                                                                |                                        |           |
| (<br>Hardware | Driver <u>S</u> i<br>Profiles                                        | gning                                             | <u>W</u> indows                                                | Update                                 |           |
| (<br>Hardware | Driver <u>Si</u><br>Profiles<br>Hardware profile<br>different hardwa | gning<br>es provide a w.<br>re configuratio       | <u>W</u> indows<br>ay for you to set u<br>ns.                  | Update                                 |           |
| [<br>Hardware | Driver <u>Si</u><br>Profiles<br>Hardware profile<br>different hardwa | gning<br>es provide a w.<br>re configuratio       | <u>W</u> indows<br>ay for you to set u<br>ns.<br>Hardware      | p and store                            |           |

6. Device Manager screen will appear. On this screen under "Other device" Dealer4 with small yellow question mark should be listed. If it is not possible to find the Dealer4 device in this list that means that another problem exists which is not related to driver installation – if this is the case refer to a Service Centre for help. Double click on Dealer4.

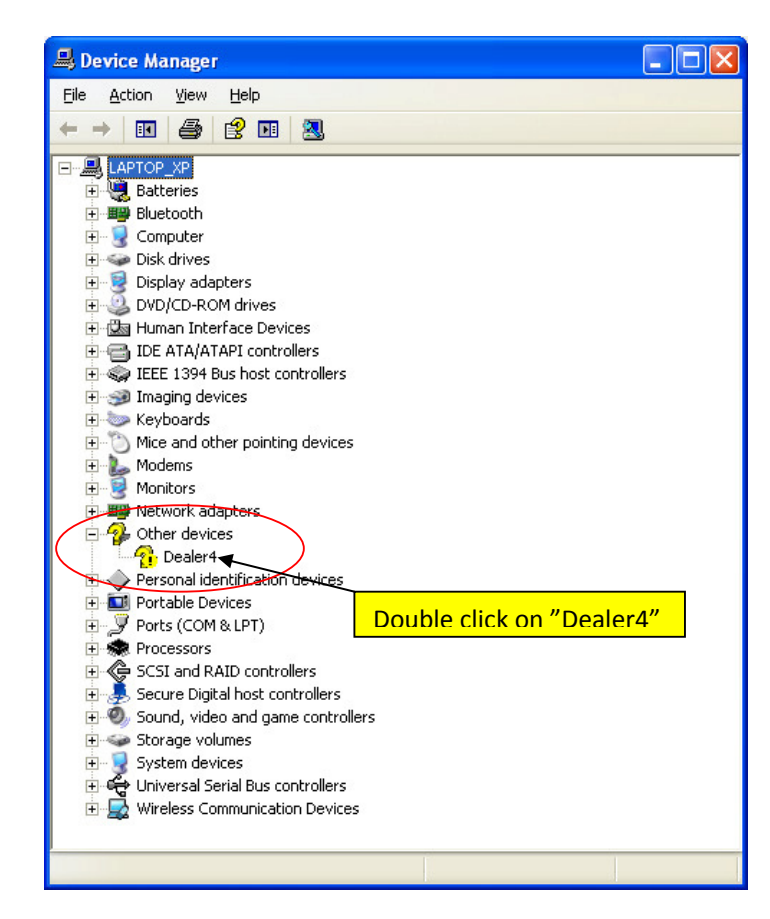

7. Dealer4 property window will appear. This screen will say that This device is not configured correctly. Click on "Reinstall Driver".

| ealer4                   | Properties              | ?                                       |
|--------------------------|-------------------------|-----------------------------------------|
| General                  | Driver Details          |                                         |
| $\diamond$               | Dealer4                 |                                         |
|                          | Device type:            | Other devices                           |
|                          | Manufacturer:           | Unknown                                 |
|                          | Location:               | Location 0 (Dealer4)                    |
| Devid                    | ce status               |                                         |
| Топ                      | einstall the drivers fi | or this device, click Reinstall Driver. |
|                          |                         | ~                                       |
|                          |                         | Reinstall Driver                        |
| <u>D</u> evice<br>Use th | Click here              |                                         |
|                          |                         |                                         |

8. Standard "New Hardware Wizard" will appear. Select "No, not this time" and click "Next".

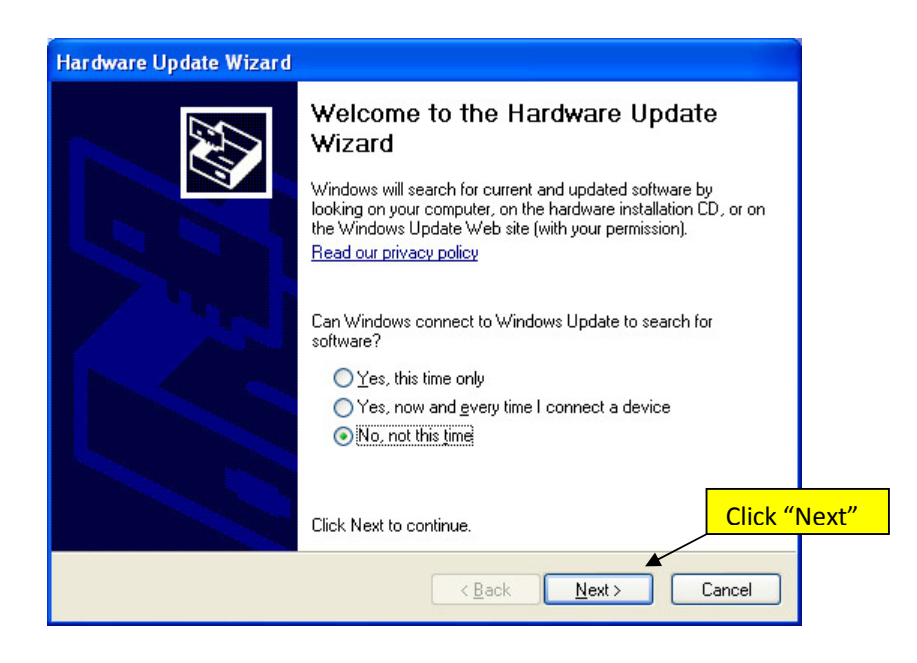

9. On the next screen please click "Next"

Please be sure that your installations CD is in the CD/DVD drive.

| Hardware Update Wizard |                                                                                                    |      |
|------------------------|----------------------------------------------------------------------------------------------------|------|
|                        | This wizard helps you install software for:<br>Dealer4<br>What do you want the wizard to do?<br>Install the software automatically [Recommended]<br>Install from a list or specific location (Advanced)<br>Click Next to continue. | ext" |
|                        | < <u>B</u> ack <u>N</u> ext > Cancel                                                                                                    |      |

10. The USB drivers will now be copied and installed on the computer

| Please wait while the wizard in | stalls the software. |                  | E.     |
|---------------------------------|----------------------|------------------|--------|
| USBXpress Device                |                      |                  |        |
| Ď                               | Ð                    |                  |        |
| SiLib.sys<br>To C:\WINDOWS      | \System32\Drivers    |                  |        |
|                                 | < Bacl               | < <u>N</u> ext > | Cancel |

11. The USB drivers will now be copied and installed on the computer. After successful installation a confirmation screen will appear.

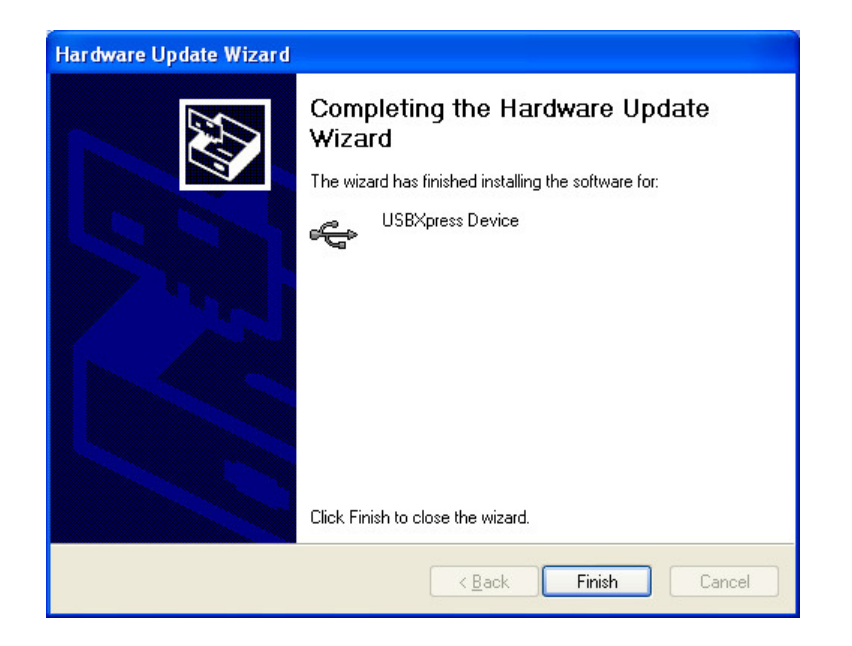

12. Now USB drivers are installed. Click "Finish", close all open windows and try to run machine.